# PAGOS EN LINEA CENTRO DE ESTUDIOS CRISTOBAL COLON

## http://servicios.ver.ucc.mx/pagos

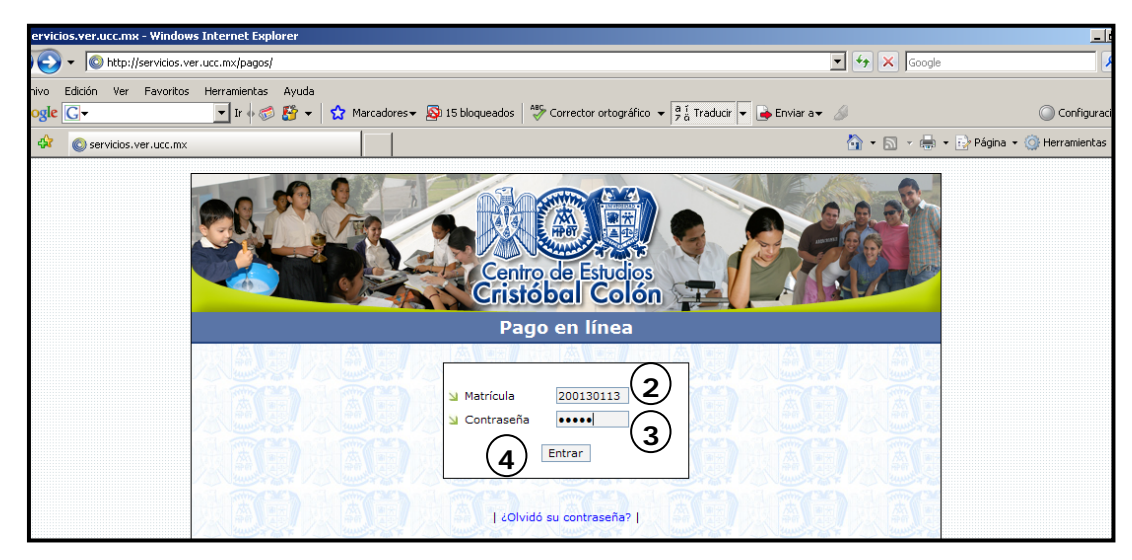

Escribir el número de matricula correspondiente.

- 1. Contraseña
- 2. Dar clic en el recuadro de Entrar.

| Servicios.ver.ucc.mx - Winde | ows Internet E       | splorer                                                                                                    |                                | L S L         |
|------------------------------|----------------------|----------------------------------------------------------------------------------------------------|--------------------------------|---------------|
| O http://servicios           | .ver.ucc.mx/pag      | as/seleccion.php                                                                                                    | 💌 🐓 🗙 🗔                        | sgle 🖉 🔹      |
| Archivo Edición Ver Favorito | os Herramienti       | is Ayuda                                                                                                    |                                | O contraction |
| Coogle C+                    | • 10 0               | St. • Tt warcegoses • Sk to prodinence   A. Conecco oucobrance • 129 neoroi.                                                                                                    | • 😝 trimar a• 🖉                | Computation•  |
| servicios.ver.dcc.ii         |                      |                                                                                                    |                                |               |
|                              | 200                  | Centro de Estados<br>Centro de Estados                                                                                                    | 00000                          |               |
|                              |                      | Selección                                                                                                    |                                |               |
|                              | Matrícula<br>Nombre: | 1 200130113 Ca<br>RAMIREZ SANCHEZ, ALONSO HERIBERTO                                                                                                    | ambiar contraseña   Comentario | • 1           |
|                              | Con                  | ceptos                                                                                                    |                                |               |
|                              |                      | Seleccione de la siguiente lista los conceptos que desee pa                                                                                                    | gar:                           |               |
|                              | 6                    | Descripción                                                                                                    | Importes                       |               |
|                              | (5)                  | Colegiatura (Agosto)                                                                                                    | 6,947.22                       |               |
|                              | $\sim$               | Colegiatura (Septiembre)                                                                                                    | 6,947.22                       | _             |
|                              |                      | Colegiatura (Octubre)                                                                                                    | 6,947.22                       |               |
|                              |                      | Colegiatura (Noviembre)                                                                                                    | 6,947.22                       |               |
|                              |                      | Colegiatura (Diciembre)                                                                                                    | 6,947.22                       |               |
|                              |                      | Colegiatura (Enero)                                                                                                    | 6,963.90                       |               |
|                              |                      | Decuento pronto pago semestral:<br>Este descuento aplica si selecciona pagar por anticipado las colegiaturas de<br>Agosto a Enero. Válido para pagar hasta el 30 de Agosto de 2008.                                                                                                    | 0                              |               |
|                              |                      | TOTAL a pagar                                                                                                    | \$6,947.22                     |               |
|                              | Met                  | odo de pago<br>Statator<br>Seleccione una opción:<br>Seleccione una opción:<br>Selecci | ander)<br>uder                 |               |

3. Marcar los pagos que va a realizar

#### Método de pago:

- 4. Desplegar el listado y marcar la opción, Santander.
- 5. Seleccionar:
  - Vía Internet (sólo clientes Santander), ó
  - •En ventanilla del banco Santander (depósito referenciado).
- 6. Siguiente
- Si seleccionó:

#### ✤ EN VENTANILLA.

Sólo debe dar clic en siguiente y en aceptar;

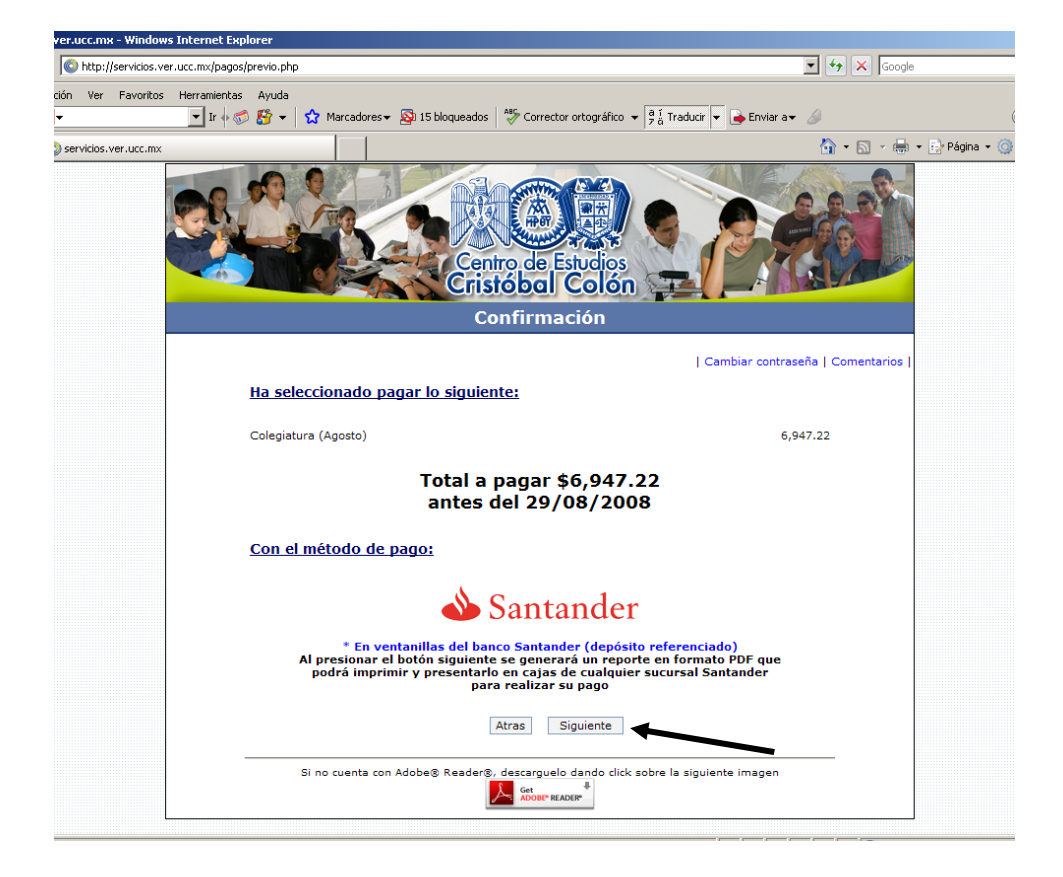

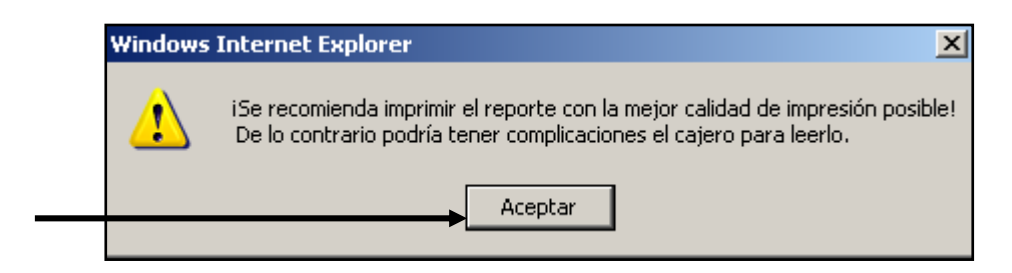

Imprimir el reporte y presentarlo en ventanilla del banco al realizar su pago.

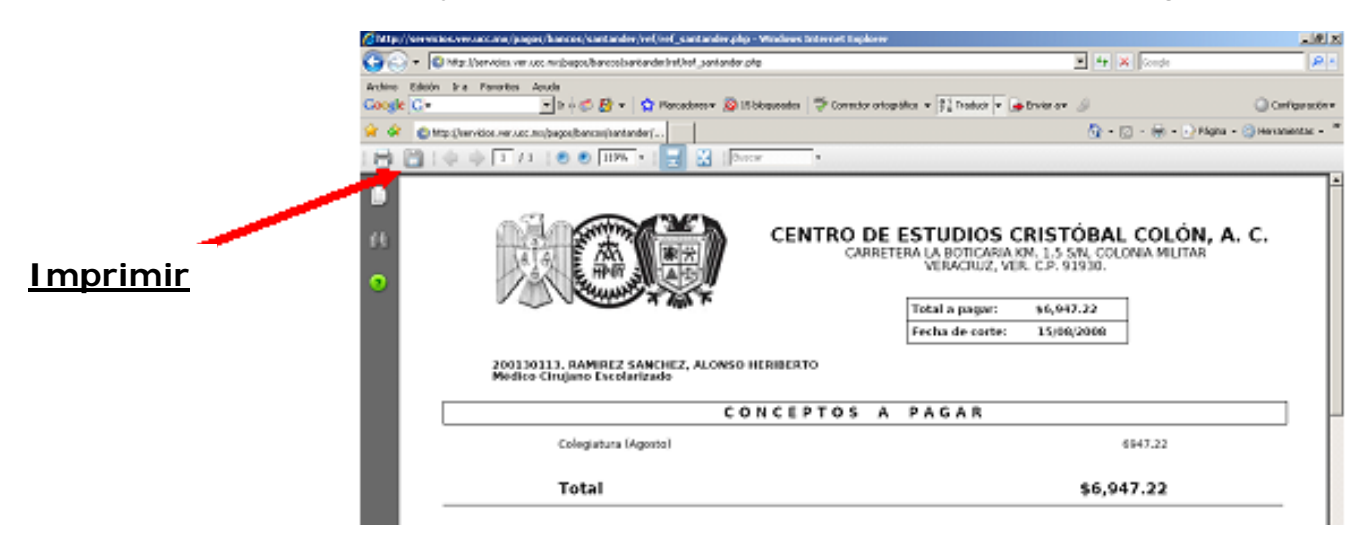

### ✤ PAGO VÍA INTERNET

Dar clic en siguiente,

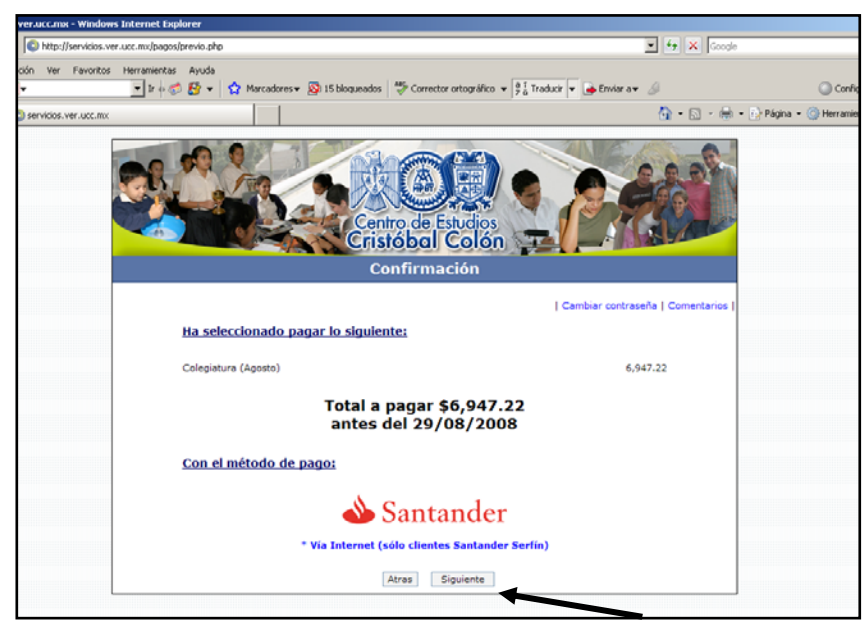

Seleccionar:

• Personas (para personas físicas)

| 5500 X01 | 📣 Santander 🗠 💀                                        |                         |       |  |  |
|----------|--------------------------------------------------------|-------------------------|-------|--|--|
| Sábado   | , Agosto 09, 2008   10:01:                             | 25 AM                   |       |  |  |
|          | Seleccione la forma con la que desea realizar el pago. |                         |       |  |  |
|          | Supara                                                 |                         |       |  |  |
|          | Supernet                                               | en la ce                |       |  |  |
|          | Personas                                               | Empresas                |       |  |  |
|          | Para personas fisicas                                  | Para personas morales ò | SITIO |  |  |
|          |                                                        |                         |       |  |  |
|          |                                                        |                         |       |  |  |

Llenar los datos solicitados:

- Código de Cliente.
- Nip de Acceso

Una vez registrados dar clic en Entrar

| Santander Sector                                           |   |
|------------------------------------------------------------|---|
| Sábado, Agosto 09, 2008   10:18:52 AM                      |   |
| El pago será realizado a través de                         | ? |
| Superner                                                   |   |
| Código de Cliente: 10931963                                |   |
| Nip de Acceso:                                             |   |
| Entrar Limpiar Regresar                                    |   |
|                                                            |   |
| <u>Si aún no te has afiliado a Supernet haz click aquí</u> |   |

Teclear el Nip Dinámico • (Para este paso usted como cliente-Santander debe de contar con el token.)

| Tu código de cliente y Nip son correc    | tos, ahora captura el Nip dinámico.                            |
|------------------------------------------|----------------------------------------------------------------|
| Nip Dinámico: 08058504                   |                                                                |
| Paso 1.<br>Presiona el botón de tu token | Pase 2.<br>Captura el NIP Dinámico que<br>aperece en al Token. |
| Entrar                                   | Cerrar                                                         |

Seleccione la cuenta con la que va a realizar su pago, (en el listado le • aparecerán las cuentas que usted como Cliente-Santander lleve con el banco). Una vez seleccionada la cuenta

Dar clic en confirmar datos. •

| Sábado | Ago                                                                                                    | Santander                                                                                                    | 1) )) Z                                  |  |
|--------|----------------------------------------------------------------------------------------------------|----------------------------------------------------------------------------------------------------|------------------------------------------|--|
|        | Inform<br>Elije la                                                                                                    | nación del pago a: 1001 - CENTRO DE ESTUDIOS<br>Cuenta de Cheques con la que deseas realizar el par<br>5713338 SUPER NOMINA 28.19 | CRISTOBAL COLON AC                       |  |
|        |                                                                                                    | Empresa a la que deseas pagar                                                                                                    | CENTRO DE ESTUDIOS CRISTOBAL<br>COLON AC |  |
|        |                                                                                                    | Importe:                                                                                                    | \$ 6,947.22                              |  |
|        |                                                                                                    | Referencia:                                                                                                    | 0000007276858245                         |  |
|        |                                                                                                    | La fecha de aplicación del 09/08/2008                                                                                             | Regresar                                 |  |
|        | Tú puedes configurar el importe máximo que deseas Pagar de tus Servicios diariamente<br>desde la opción Administración - De Seguridad - Configuración de Límites de Importes.<br>Actualmente, la suma total a pagar para tus Servicios en un mismo día es de: 90,000.00<br>El día de hoy dispones de: 90,000.00 |                                                                                                    |                                          |  |
|        |                                                                                                    |                                                                                                    | SITIO<br>BEGURO                          |  |

Por último le aparecen los datos del pago a realizar ٠

Dar clic en Pagar.

| 500 M 500 000                         | 📣 Sant                                                               | ander Section    | (                   | - Chr       |          |             |
|---------------------------------------|----------------------------------------------------------------------|------------------|---------------------|-------------|----------|-------------|
| Sábado, Agosto 09, 2008   10:20:35 AM |                                                                      |                  |                     |             |          |             |
|                                       | Información del pago a: 1001 - CENTRO DE ESTUDIOS CRISTOBAL COLON AC |                  |                     |             |          | ?           |
|                                       | Cuenta<br>de<br>Cargo                                                | Referencia       | Fecha de Aplicación | Importe     | Comisión |             |
|                                       | 56525713338                                                          | 0000007276858245 | 09/08/2008          | \$ 6,947.22 | \$0.00   | *Más I.V.A. |
|                                       |                                                                      | Pagar            |                     | Re          | gresar   |             |
|                                       |                                                                      |                  |                     |             |          |             |